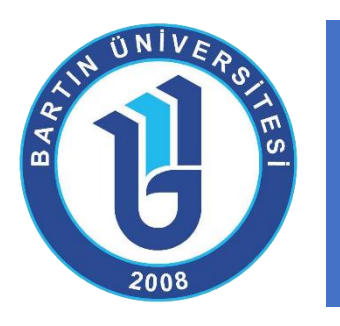

# UZAKTAN EĞİTİM SİSTEM KULLANIM REHBERİ

(Öğrenciler için)

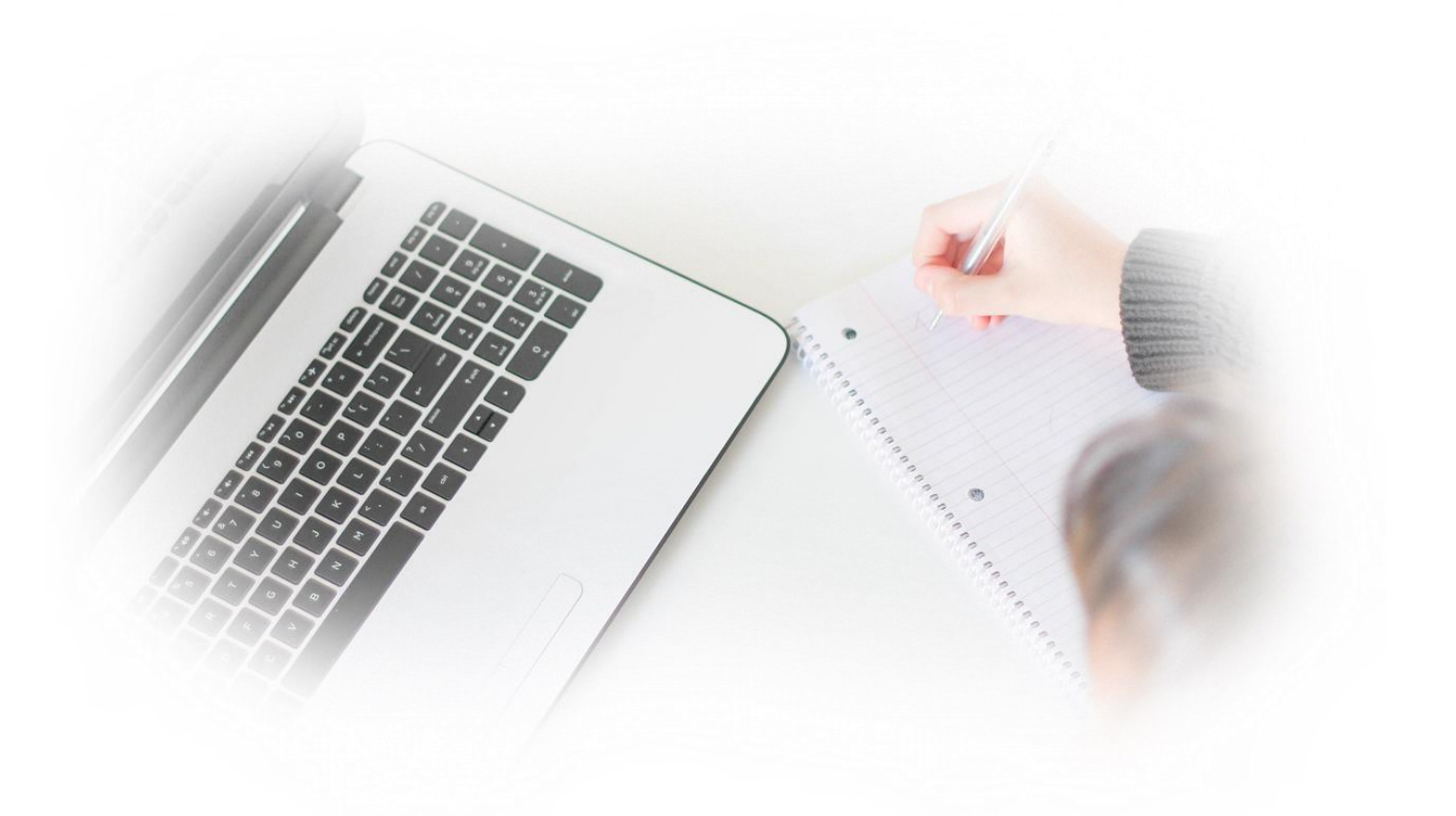

Bartın Üniversitesi Uzaktan Eğitim Uygulama ve Araştırma Merkezi

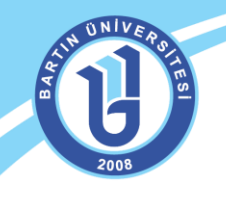

# ÖĞRENME YÖNETİM SİSTEMİNE GİRİŞ

Uzaktan eğitim öğrenme yönetim sistemine web ortamından sisteme giriş yapabilmek için <u>http://uzem.bartin.edu.tr</u> adresini web tarayıcısının (Internet Explorer, Mozilla Firefox, Safari gibi) adres satırına yazınız.

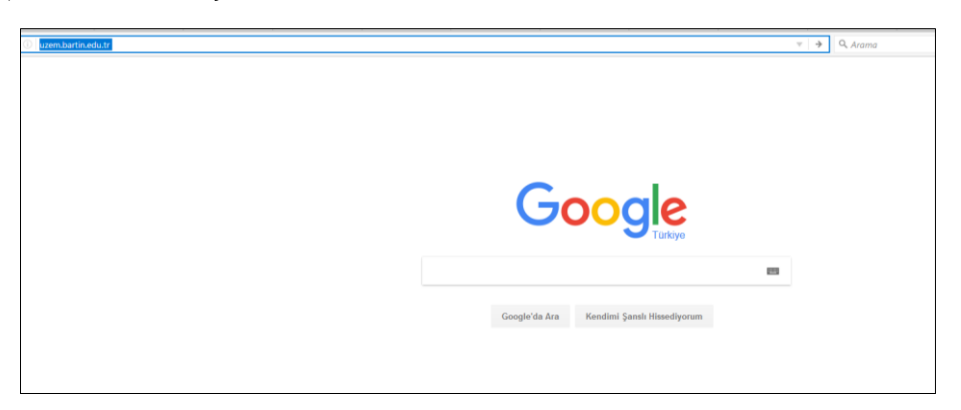

Bartın Üniversitesi Uzaktan Eğitim Uygulama ve Araştırma Merkezi sayfası ekranda gelecektir.

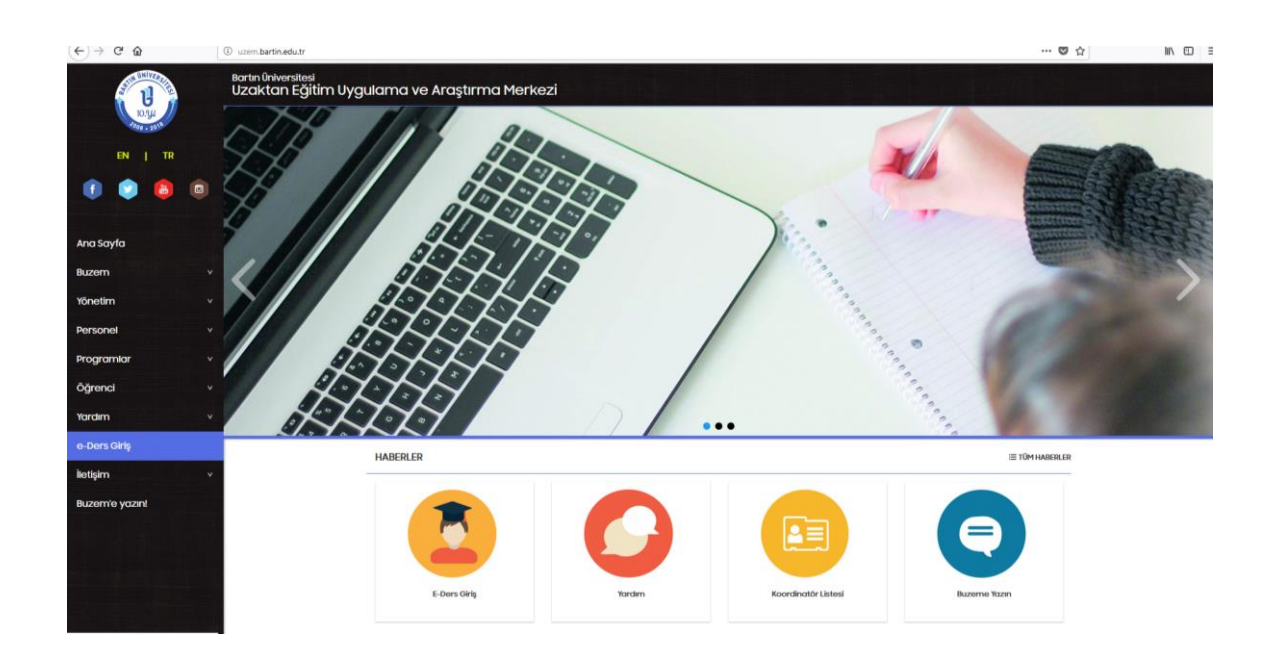

Sayfadaki duyuruları sıklıkla takip etmeniz ve sitemizi incelemeniz önerilmektedir. Önemli duyurular için bizi sosyal ağlardan da takip edebilirsiniz. **"e-Ders Giriş"** menüsünden sisteme giriş yapabilirsiniz. Sisteme giriş ekranı şu şekildedir:

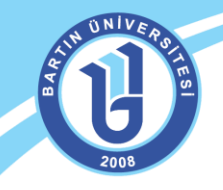

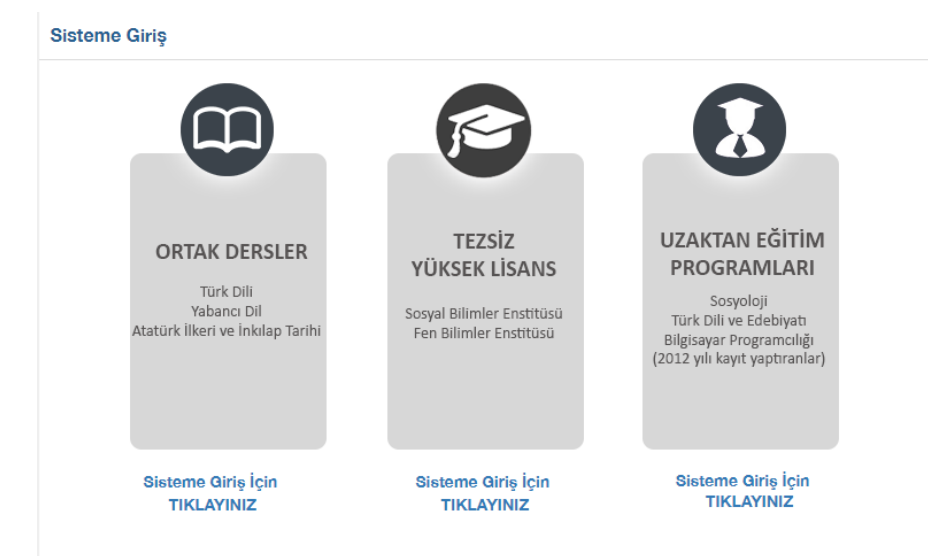

**ORTAK DERSLER** alanı; üniversitemizde yer alan lisans/önlisans programlarındaki Türk Dili I-II, Yabancı Dil I-II ve Atatürk İlkeleri ve İnkılap Tarihi I-II derslerini alan bütün öğrencilerin öğrenme yönetim sistemine giriş yapabildiği ve derslerini takip edebildiği alandır. Sisteme ilk giriş yapacak öğrencilerimizin kullanıcı adı "Öğrenci numarası" ve şifreleri "T.C. kimlik numaraları" olarak tanımlanmaktadır. Sisteme giriş yaptıktan sonra, şifrelerinizi değiştirebilir, bilgilerinizi güncelleyebilirsiniz. Özellikle mail adresiniz sıklıkla kullandığınız bir mail adresi olmalıdır. Aksi takdirde duyurular mail adresinize iletilemez. Lütfen bilgilerinizi kontrol ediniz ve güncelleyiniz. Sorun yaşarsanız merkezimizle iletişime geçiniz!

TEZSİZ YÜKSEK LİSANS alanı; üniversitemizde Sosyal bilimler Enstitüsü ve Fen Bilimleri Enstitüsü bünyesindeki uzaktan eğitim tezsiz yüksek lisans programlarına kayıtlı öğrencilerin öğrenme yönetim sistemine giriş yapabildiği ve derslerini takip edebildiği alandır. Sisteme ilk giriş yapacak öğrencilerimizin kullanıcı adları "Öğrenci numarası" ve şifreleri "T.C. kimlik numaraları" olarak tanımlanmaktadır. Sisteme giriş yaptıktan sonra, şifrelerinizi değiştirebilir, bilgilerinizi güncelleyebilirsiniz. Özellikle mail adresiniz sıklıkla kullandığınız bir mail adresi olmalıdır. Aksi takdirde duyurular mail adresinize iletilemez. Lütfen bilgilerinizi kontrol ediniz ve güncelleyiniz. Sorun yaşarsanız merkezimizle iletişime geçiniz!

UZAKTAN EĞİTİM PROGRAMLARI alanı; daha önce merkezimiz bünyesinde açılmış (2012 yılında ilgili uzaktan eğitim programını kazanmış) ancak şu anda öğrenci alımı yapılmayan lisans programı olarak Sosyoloji, Türk Dili ve Edebiyatı önlisans olarak Bilgisayar Programcılığı uzaktan eğitim programlarındaki öğrencilerin öğrenme yönetim sistemine giriş yapabildiği ve derslerini takip edebildiği alandır. Bu uzaktan eğitim programlarına kayıtlı öğrencilerin hepsi şu anda ilgili derslerini alttan almaktadır. Sisteme giriş yapabilmek için eski şifrelerinizi ve kullanıcı adınızı kullanabilirsiniz. Sorun yaşarsanız merkezimizle iletişime geçiniz!

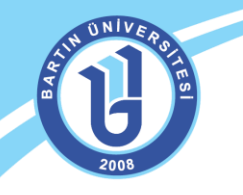

İlgili alandan kullanıcı adı ve şifrenizi yazarak sisteme giriş yapabilirsiniz. Web ortamında doğrudan <u>http://eders.bartin.edu.tr/</u> adresini yazarak da bu sayfaya bağlanabilirsiniz. Eğer şifrenizi unutursanız ekrandaki "Şifrenizi mi unuttunuz?" linkini tıklayarak şifrenizi güncelleyebilirsiniz. Ancak bunun için sistemdeki mail adresinizin güncel olması gerekmektedir. Sisteme giriş ekranında sağ taraftaki "Duyurular" bölümünden gerekli ilanları da takip etmeniz önerilmektedir.

| enli değil   eders.bartin.edu.tr |                                              |                                                  |                                                       |  |
|----------------------------------|----------------------------------------------|--------------------------------------------------|-------------------------------------------------------|--|
|                                  |                                              |                                                  |                                                       |  |
|                                  | ALM C                                        | NIVER STR                                        |                                                       |  |
|                                  | Giriş Oli seçin v                            | ➡ Duyurular<br>Henüz yayınlanmış bir duyuru yok. |                                                       |  |
|                                  | \$55438218912                                |                                                  |                                                       |  |
|                                  | Sifrenizi mi unuttunuz?                      |                                                  |                                                       |  |
|                                  | ogrenneye başlayın (ə                        | •                                                |                                                       |  |
|                                  | © 2013-201                                   | 17 ALMS - Advancity                              |                                                       |  |
|                                  | Duyuru ve bilgiler için: uzenı barlin edu tr |                                                  | © 2013-2017 ALMS - Advancity<br>Tüm hakları saklıdır. |  |
|                                  |                                              |                                                  |                                                       |  |

Sisteme giriş yaptıktan sonra aşağıdaki Öğrenme Yönetim Sistemi ekranı gelecektir. Sistemde aldığınız dersleri, mesajları, duyuruları, ödevlerinizi, yaklaşan aktivelerinizi, ilerleme durumunuzu kolaylıkla görebilirsiniz.

| ← → C ③ eders.bartin.edu.t | tr/Home/Index                                                   |                                                       |                                     |                          | \$                                   |
|----------------------------|-----------------------------------------------------------------|-------------------------------------------------------|-------------------------------------|--------------------------|--------------------------------------|
| U                          |                                                                 |                                                       |                                     |                          | 🙏 😒 🖉 🚱 🛓 kenema deneme -            |
| 🖷 Anasayfa                 | O Mesajiniz yok.                                                |                                                       |                                     | ×                        | 4 Duyurular                          |
| Derslerim                  |                                                                 |                                                       |                                     |                          | tel denemed an internation           |
| 60 Talven                  | Anketlerim                                                      |                                                       |                                     |                          | f <sup>3</sup> deneme3 z # 2017 team |
| A Not Ciroleem             | Anket bulunmamaktadir.                                          |                                                       |                                     | ×                        | ₹3 deneme2 (h.ur/) lade              |
| ET listen Aradan           |                                                                 |                                                       |                                     |                          | ₹9 deneme 2820123634                 |
| 🖂 Hetgim Araçıan 🦿 🤇       | Valueda Daela jacali Aleh italasiea                             |                                                       |                                     |                          |                                      |
| Lor Internet Adresierim    | Takirida Başıayacak Aktivitelerini                              |                                                       |                                     | ×                        |                                      |
|                            | <ul> <li>Takinda başlayacak aktiviteleriniz bulunmam</li> </ul> | axtaor.                                               |                                     |                          |                                      |
|                            |                                                                 |                                                       |                                     |                          |                                      |
|                            | Son Teslim Tarihlerim                                           |                                                       |                                     |                          |                                      |
|                            | • Yakında bir son teslim tarihiniz bulunmamak                   | ta.                                                   |                                     | ×                        |                                      |
|                            |                                                                 |                                                       |                                     |                          |                                      |
|                            | Developies                                                      |                                                       |                                     | Liste Kart Ders Kataloğu |                                      |
|                            | Dersienm                                                        |                                                       |                                     |                          |                                      |
|                            | Aşağıda kayıtlı olduğunuz dersler bulunmakta                    | idir. Ders sayfasına gitmek için ders adına ya da gör | üntüle düğmesine tiklayabilirsiniz. |                          |                                      |
|                            | R Dury                                                          | M dataset from the last                               | A Realising Descent                 |                          |                                      |
|                            | Me Ders                                                         | e Ogretim Elemaniari                                  | → Iterieme Durumu                   | (Concernent)             |                                      |
|                            | ORNER DERS                                                      | •                                                     | 850                                 | Gerüntüle                |                                      |
|                            | Türk Dill - I                                                   | 19                                                    | <b>k</b> 0                          | Gorüntüle                |                                      |
|                            |                                                                 |                                                       |                                     |                          |                                      |

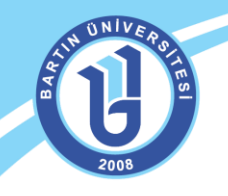

#### PROFIL BILGILERI GÜNCELLEME VE BILDIRIMLER

Sağ üstteki alandan kullanıcı bilgilerinizi güncelleyebilirsiniz. Yaklaşan etkinlikleriniz, mesaj ya da duyurularınız varsa kırmızı bir bildirim baloncuğuyla dikkat çekici şekilde bilgilendirilirsiniz. Derslerinize ana ekranın yanında ikonuyla da ulaşabilirsiniz.

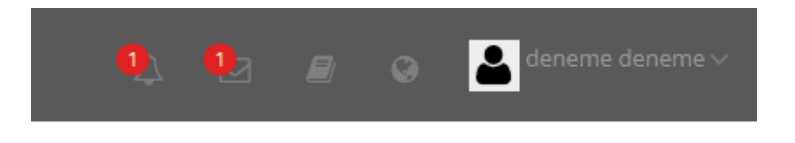

Kullanıcı bilgilerinizi sağ taraftaki avatar resmi, ad ve soyadınızın bulunduğu alandan güncelleyebilirsiniz. Bu alandan "profil" ayarlarını tıklayınız. Bu alandan profil resminizi değiştirebilir, şifre, mail adresi gibi kişisel bilgilerinizi güncelleyebilirsiniz.

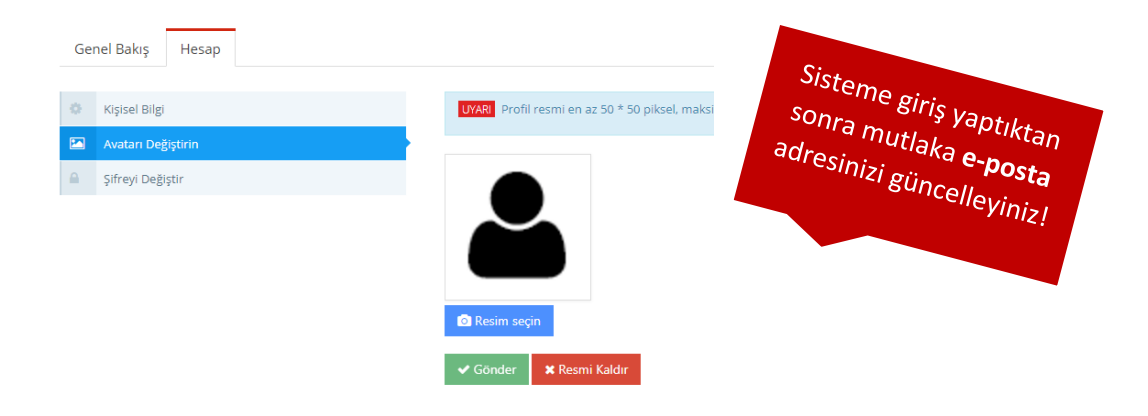

#### **ILETIŞİM, MESAJ GÖNDERME**

Mesaj göndermek, gelen mesajlarınızı, duyurularınızı, ders forumlarınızı görüntülemek için ekranın sağında bulunan menüden "İletişim Araçları" sekmesini tıklamanız gerekmektedir. Gelen mesajlarınıza bu alandan cevap verebilir, ders eğitmeninize mesaj gönderebilirsiniz. Ayrıca yardım masasından gerekli teknik destek talebi oluşturabilirsiniz.

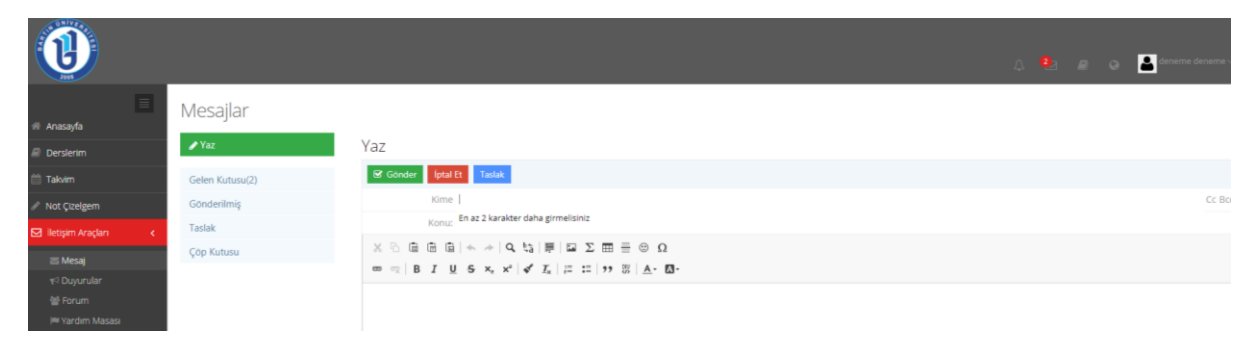

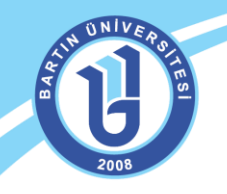

### DERS AKTİVİTELERİ, DOKÜMANLARI GÖRÜNTÜLEME

İlgili dersinizin sayfası şekildeki gibi, haftalık dokümanlarınızın düzenli bir şekilde görüntülendiği bir ekranda karşınıza çıkar. Haftalar ilerledikçe ilgili haftanın ders dokümanları (sunu, resim, video, pdf, pptx veya docx uzantılı dosyalar gibi) otomatik olarak ekranda görüntülenir.

| <b>B</b> Türk Dili - I |                          |                                  |                   |              |                   |
|------------------------|--------------------------|----------------------------------|-------------------|--------------|-------------------|
| Tümü-HAFTA 🔹 HAFTA 🝷   | Liste Kart Video Tüm Akt | iviteler 🗸 Tüm Üniteler 🗸        |                   |              | Seçimleri Temizle |
| 🛗 HAFTA 1              |                          |                                  |                   |              | ~                 |
| Durum                  | Тір                      | Ad                               | Başlangıç Tarihi  | Bitiş tarihi |                   |
| 0/0 indirdi            | 🖨 Döküman                | ● 1. Ders - Sunu Ek 2<br>İşlem v | 11 Eyl 2017 00:00 |              | H1                |
| 0/0 indirdi            | 🖨 Döküman                | ● 1. Ders Sunu<br>İşlem v        | 11 Eyl 2017 00:00 |              | H1                |
| 0/0 indirdi            | 🖨 Döküman                | ● 1. Ders Sunu Ek 1<br>işlem v   | 11 Eyl 2017 00:00 |              | H1                |
| 0/0 görüntüledi        | ► Video                  | ► 1. Ders Video<br>işlem ~       | 11 Eyl 2017 00:00 |              | H1                |
| 🗎 HAFTA 2              |                          |                                  |                   |              | ~                 |
| Durum                  | Тір                      | Ad                               | Başlangıç Tarihi  | Bitiş tarihi |                   |
| 0/0 indirdi            | 🖉 Döküman                | 2. Ders Sunu<br>işlem v          | 18 Eyl 2017 00:00 |              | H2                |
| 0/0 indirdi            | 🖉 Döküman                | 2. Ders Sunu Ek 1<br>işlem ~     | 18 Eyl 2017 00:00 |              | H2                |

Ders sayfanızın en üstünde bulunan alandan ilgili dokümanlarınızı istediğiniz seçeneğe göre filtreleyebilirsiniz. Ayrıca sayfanızın görüntüsünü kart, liste gibi farklı biçimlerde değiştirebilirsiniz. Tamamladığınız aktiviteleri, ya da istediğiniz haftaları görüntüleyebilirsiniz.

| Tümü-Hafta 🔻 | Hafta 💌 | Liste Kart Video | Tüm Aktiviteler $\sim$ | Tüm Üniteler $\sim$ | Tamamlananları Gizle |
|--------------|---------|------------------|------------------------|---------------------|----------------------|
|--------------|---------|------------------|------------------------|---------------------|----------------------|

İlgili ders dokümanınıza doğrudan üzerine tıklayarak indirebilir ya da görüntüleyebilirsiniz. Dersinizin haftalık görüntüsünde "Tip" yazan alanda dokümanınızın hangi aktiviteye (video, forum, sanal sınıf, ödev, anket gibi) yönelik olduğu belirtilmektedir. Ders dokümanını incelediğinizde "durum" kısmında sizin yaptığınız işlemler görüntülenmektedir. Bu doğrultuda dersteki görevleri tamamlama durumunuzu görüntüleyebilirsiniz.

| 🛗 Hafta 0                                     |           |
|-----------------------------------------------|-----------|
| Durum                                         | Тір       |
| <b>▲ ✓</b> Görüntülendi<br>☆                  | 🖉 Döküman |
| <ul> <li>d Görüntülendi</li> <li>☆</li> </ul> | ▶ Video   |

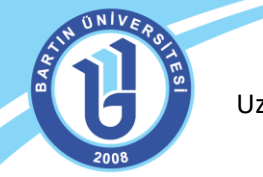

Ders sayfanızın sağ tarafında eğitmeninizin ismini ve bilgilerini görebilirsiniz. Doğrudan eğitmeninize "İletişime Geç" alanından mesaj gönderebilirsiniz.

| ÖRNEK DERS                 |                              |                                     |                  |              |                   |                      |   |
|----------------------------|------------------------------|-------------------------------------|------------------|--------------|-------------------|----------------------|---|
| 0                          |                              |                                     |                  |              |                   |                      | × |
| Tümü-Hafta ▼ Hafta ▼ Liste | Kart Video Tüm Aktiviteler ~ | Tûm Ûniteler 🗸 Tamamlananları Gizle |                  |              | Seçimleri Temizle | ≜ Öğretim Elemanları |   |
| Durum                      | Тір                          | Ad                                  | Başlangıç Tarihi | Bitiş tarihi |                   | Mustafa Hidan        |   |
| d ✓ Görüntülendi<br>☆      | a Dökümen                    | Øöküman aktivitesi                  | 5 Eyl 2017 00:00 |              |                   |                      |   |
| d Görüntülendi             | ► Video                      | ► Video 1                           | 5 Eyl 2017 00:00 |              |                   |                      |   |

Derslere yönelik görevleri tamamlama oranlarını (yüzdeleri), sol taraftaki menüden "Derslerim" sekmesinden ya da sağ üstteki "Derslerim" alanından görüntüleyebilirsiniz.

| 1                       |                                                |                                                                                          |                 | ۵.                 |      | •             |               |
|-------------------------|------------------------------------------------|------------------------------------------------------------------------------------------|-----------------|--------------------|------|---------------|---------------|
| E                       |                                                |                                                                                          |                 | Derslerim          |      |               |               |
| 🖬 Anasayfa              | Derslerim                                      |                                                                                          | Argivi          | ORNEK DERS         | %100 | Ders Kataloğu | Senkronize Et |
| Derslerim               | O Aşağıda kayıtlı olduğunuz dersler bulunmakta | ıdır. Ders sayfasına gitmek için ders adına ya da görüntüle düğmesine tiklayabilirsiniz. |                 | Turk Dili - I      | %0   |               | .8            |
| 🟥 Takum                 |                                                |                                                                                          |                 | Tüm eğitimleri gör | •    |               | _             |
| 🥒 Not Çizelgem          | @ Ders                                         | 👹 Öğretim Elemanları                                                                     | Ilerleme Durumu |                    |      |               |               |
| 🖂 İletişim Araçları 🤟 🤇 | ÖRNEK DERS                                     | 4                                                                                        |                 | 96100              |      | Górúntúle     |               |
| Internet Adreslerim     | Tork Dill-1                                    | <b>1</b>                                                                                 | <b>N</b> O      |                    |      | Gorantale     |               |
|                         |                                                |                                                                                          |                 |                    |      |               |               |

## ÖDEV YÜKLEME

Eğer eğitmeniniz tarafından ödev aktivitesi oluşturulduysa, ekranınızda uyarı olarak (son teslim tarihi olarak) görüntülenecektir.

| 1                                                           |                                                                                                    | Q, Q, g                  | • |
|-------------------------------------------------------------|----------------------------------------------------------------------------------------------------|--------------------------|---|
| ri Anasayfa<br>@ Derslerim<br>™ Takvim<br>≠ Not Çizelgem    | Measurer 1 okunmanng mesajinit var. Gelen kutunuza gidin.<br>Anketierim<br>O Anket bulunmamäktadır.                                                                            | ×                        |   |
| ⊠ lletişim Araçları <<br>2 <sup>™</sup> İnternet Adreslerim | Yakında Başlayacak AktiVitelerim<br>Aşağıda yakında başlayacak aktiVitelerinizi görebilirsiniz.                                                                                | Trigeneme 20,007,1618    |   |
|                                                             | Son Teslim Tarihlerim<br>Aşağıda, yaklaşan son teslim tarihlerinizi görebilirsiniz<br>Ağağıda yaklaşan son teslim tarihlerinizi görebilirsiniz<br>Ağağıd ORNEK DERS / ödeviniz | liste Kart Ders Katalodu |   |

İlgili dersin sayfasında ödev aktivitesi olarak görüntülenecektir. Ayrıca ödev hakkında durum alanında uyarıcı mesajı açıklamaları yer almaktadır.

| Durum                                                       | Тір           | Ad                   | Başlangıç Tarihi | Bitiş tarihi      |
|-------------------------------------------------------------|---------------|----------------------|------------------|-------------------|
| <ul> <li>d ✓ Görüntülendi</li> <li>☆</li> </ul>             | 🖉 Döküman     | Ø döküman aktivitesi | 5 Eyl 2017 00:00 |                   |
| O Henüz Dosya Yüklenmedi<br>Teslim Tarihi: 2 gün sonra<br>☆ | <b>≜</b> Odev |                      | 8 Eyl 2017 00:00 | 11 Eyl 2017 20:57 |
| d V Görüntülendi                                            | ▶ Video       | ► Video 1            | 5 Eyl 2017 00:00 |                   |

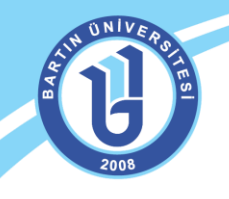

Ödevinizi tıkladığınızda ilgili ödev hakkında gerekli açıklamalar ve bilgilendirmeler ekranda görüntülenecektir. Ödevinizi "Ödevi Yükle" sekmesinden sisteme yükleyebilir ya da yazarak cevap verebilirsiniz. Boyutu çok yüksek ödevleri eğitmeninize indirme linki olarak gönderebilirsiniz.

|                      | _                                                                                                    |                                                    |                      |
|----------------------|----------------------------------------------------------------------------------------------------|----------------------------------------------------|----------------------|
| Tūmū-Hafta • Hafta • | ödeviniz                                                                                                    | Aktivite Penceresini Kapat                         | ▲ Ögretim Elemanları |
|                      | Son Teslim Tarihi: 11.9.2017 20:57                                                                                              |                                                    | Mustafa Fidan        |
|                      | aragtirma öderi<br>Bu aktivitye ekkemiş bir dozya bulunmamaktadır.<br><b>Yüklədiğiniz Doşalar:</b><br>Həraliz doza vükləmədinz. | Ekli Dosya Yok<br>Ödeve att dosya bulunamamaktadır | Birtgme Ge; 03/p     |
|                      |                                                                                                    | Ödevi Yükle<br>Henüz dasva yüklemediniz.           | i i                  |
|                      |                                                                                                    | Yükleme Hakkı<br>∞s                                |                      |
|                      |                                                                                                    |                                                    |                      |
|                      |                                                                                                    |                                                    | -                    |

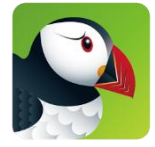

NOT: Sisteme mobil cihazınızdan erişim sağlamak için mutlaka Google Store ya da Apple Store aracılığıyla "Puffin Web Browser" uygulamasını kurmanız gerekmektedir. Canlı ders kayıtlarını da "Puffin Web Browser" tarayıcısını mobil cihazınıza kurarak tekrar izleyebilirsiniz. Ayrıca bu tarayıcıyla sisteme

sorunsuz bağlanabilir, videoları sorunsuz web ortamında izleyebilirsiniz.

"Puffin Web Browser" web tarayıcısı mobil cihazlarda Internet Explorer, Mozilla Firefox, Safari gibi web tarayıcılarına göre Flash destekli olmasından dolayı, ders aktivitelerini görüntülemede daha verimli çalışmaktadır.

Soru ve görüşlerinizi uzaktan eğitim sitesinden <u>"Buzem'e Yazın"</u> sekmesinden ya da aşağıda bulunan iletişim adreslerinden bize iletebilirsiniz.

Bartın Üniversitesi Uzaktan Eğitim Uygulama ve Araştırma Merkezi Adres: Ağdacı Yerleşkesi- Orman Fakültesi binası, 3. kat Tel: 0 378 223 5137 / 5078 / 5114 / 5161 / 5175 e-posta: <u>uzem@bartin.edu.tr</u>